## การนำ Facebook Messenger มาวางที่หน้าเว็บไซต์ (ข้อมูล ณ วันที่ 15 มีนาคม 2567)

- 1. แจ้งความประสงค์ ขอติดตั้ง Module Facebook Messenger ต่อเจ้าหน้าที่ดูแลระบบ
- เมื่อเจ้าหน้าที่ติดตั้ง Module เสร็จเรียบร้อยจะปรากฏดังภาพ โดยสามารถเข้าไปดูได้ที่ โมดูลเว็บไซต์ จะมีหัวข้อ JMP FB Messenger Live Chat

| + | New | ••• Actio        | ons 🗸                                         |              |                                  | 🌣 Op    | tions ?   | Help     |
|---|-----|------------------|-----------------------------------------------|--------------|----------------------------------|---------|-----------|----------|
|   |     | Search           | Q Filter Op                                   | tions 🗸 Clea | ar ID dese                       | cending | ✓ 20      | ~        |
|   |     |                  |                                               |              |                                  |         | 8/8 C     | olumns 🕶 |
|   | \$  | Status 🕏         | Title 🗢                                       | Position \$  | Туре 🕏                           | Pages 🖨 | Access \$ | ID 🕶     |
|   |     | $(\mathfrak{A})$ | JMP FB Messenger Live Chat                    | debug        | JMP FB<br>Messenger<br>Live Chat | None    | Public    | 170      |
|   |     | $\odot$          | <u>สารสนเทศกลุ่มเกษตรกร ปี</u><br><u>2567</u> | None         | Custom                           | All     | Public    | 169      |

 ให้น้ำ ID ของ facebook Page มากรอกใน Module JMP FB Messenger Live Chat โดยสามารถตรวจสอบ ID facebook ได้ที่ facebook Page เลือกเมนู เกี่ยวกับ > ความโปร่งใสของเพจ > ID เพจ ได้ดังภาพ

| ราชสามารถอาการ<br>เป็นสามารถอาการ<br>เป็นสามารถอาการ<br>เป็นสามารถอาการ | คโนโลยีสารสนเทศและการสื่อสาร - กรม<br>เสหกรณ์<br>นาศาสังส์ตอนม 11 คม                                                                                                    | <ul> <li>ศาลังติดตาม</li> <li>ดีาลังติดตาม</li> <li>ดีขับกา</li> </ul> |  |  |
|-------------------------------------------------------------------------|----------------------------------------------------------------------------------------------------|------------------------------------------------------------------------|--|--|
| โพสต์ เ <u>ดียวกับ</u> Mentions รีวิว                                   | ) ผู้ลิดตาม รูปภาพ เพิ่มเดิม ♥                                                                                                    |                                                                        |  |  |
| เกี่ยวกับ<br>ช่อมูลติดต่อและช่อมูลพื้บฐาน<br>ดวามใปร่งไสของเคง          | <ul> <li>ความโปร่งไสของเพจ</li> <li>Facebock ระแสดงข้อมูลโเพื่อช่วยให้คุณเข้าใจวัดถุประสงค์ของเพจนี้</li> <li>№ 184453406368010</li> <li>© 8 กุมภา<br/>รับบัตราง</li> <li>มาสัมสุมก็สวกับผู้ดูแล<br/>เพจบับิยุ่ดูแลหลายลน ซึ่งอาจมีสิทธิ์การอนุญาลเพื่อโพสต์เนื้อหา ความคิดเพิ่น หรือส่งข้อความใบบามของเพจ</li> <li>เพจบับิยุ่ดแลหลายลน ซึ่งอาจมีสิทธิ์การอนุญาลเพื่อโพสต์เนื้อหา ความคิดเพิ่น หรือส่งข้อความใบบามของเพจ</li> </ul> |                                                                        |  |  |
|                                                                         | อุทั้งหมด                                                                                                    |                                                                        |  |  |
|                                                                         |                                                                                                    |                                                                        |  |  |

4. จากนั้นคลิกเข้าไปที่ Module JMP FB Messenger Live Chat แล้วนำ ID เพจมากรอก จากนั้นให้บันทึก

| 🖬 บันทึก 🖬 บันทึก&ปีด                                                                                            | Y X Sa                                         |   |                                                               |
|----------------------------------------------------------------------------------------------------|------------------------------------------------|---|---------------------------------------------------------------|
| ชื่อ *<br>JMP FB Messenger Live Chat                                                                             |                                                |   |                                                               |
|                                                                                                    |                                                |   |                                                               |
| <b>โมดูล</b> การกำหนดการแสดงที่เมนู                                                                              | ขึ้นสูง Template การตั้งค่าสิทธิ์              |   |                                                               |
| JMP FB Messenger L<br>Marine<br>Add Facebook Messenger Live C<br>Facebook Page ID<br>Language<br>JoomHelmer News | Inst to your website. English (United Kingdom) | v | ชื่อ<br>สานหาง<br>สานหาง<br>debug × ✓<br>สถานะ<br>เกรยะหาร์ ✓ |
|                                                                                                    |                                                |   | วินที่เวิ่มเคยแพร่<br>วินมิ่มสุดการเอยแพร่<br>                |